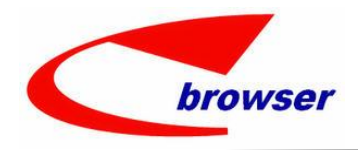

Teamwork Platform Innovators in Software as a Service

# **ENTERPRISE BROWSER**

# 企業營運管理系統

## EPB

## MAC OS 11.0.1 安裝方法

Version: V899 Prepared by: EPB Taiwan

This document is proprietary to Enterprise Browser Technology Corp. and must be treated on a confidential basis. It may be used solely for Enterprise Browser Technology Corp. purposes. Use or disclosure of this document, or the information contained herein, for any other purpose is not permitted without prior written authorization.

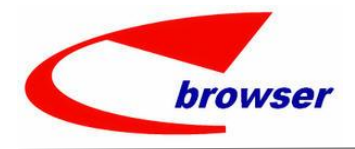

Innovators in Software as a Service

#### EPB MAC OS 11.0.1 安裝方法

#### 目錄

| <i>→</i> 、 | MAC OS 是從舊版 os 升上 11.0.1,之前已灌過 EPB | 3 |
|------------|------------------------------------|---|
| <u> </u>   | 全新的 MAC OS 11.0.1                  | 6 |
| Ξ,         | 備註1                                | 0 |

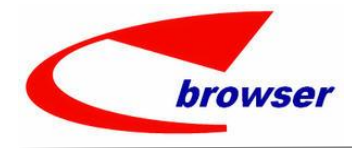

Innovators in Software as a Service

#### EPB MAC OS 11.0.1 安裝方法

#### 一、MAC OS 是從舊版 os 升上 11.0.1,之前已灌過 EPB

若升上 11.0.1 前已灌了 EPB、要把 EPB、Postgres 全删除,下載新的安裝程式重新安裝 EPB PostgreSQL 請安裝 PostgreSQL 12.4-x、java 要安裝 java 8

- 1. 删除 Library 下的 EPBrowser 目錄
- 2. 刪除 Library 下的 Postgresql 目錄
- 3.重開機
- 4.下載安裝程式:http://119.75.5.132/AutoPatch/SETUP/INSTALL899\_MAC10.15-UP.zip
- 下載解壓縮後,把 EPBrowser 目錄 copy 到 /Library 下
- 5. 安裝 Postgresql:/Library/EPBrowser/Software/postgresql-12.4-1-osx.dmg
  - 6.1 postgres 的目錄要把 12 改為 9.1

| 00                      | 😻 Setup                                    |              |
|-------------------------|--------------------------------------------|--------------|
| Installation Director   | y .                                        | N.           |
| Please specify the dire | ectory where PostgreSQL will be installed. |              |
| Installation Directory  | /Library/PostgreSQL <mark>/9.1</mark>      | ]            |
|                         |                                            |              |
|                         |                                            |              |
|                         |                                            |              |
|                         |                                            |              |
|                         |                                            |              |
|                         |                                            |              |
| BitRock Installer       |                                            |              |
|                         | < Back Ne                                  | ext > Cancel |

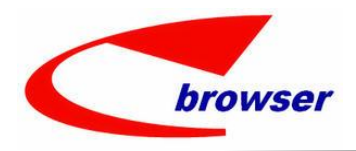

Innovators in Software as a Service

|                              |                            | EPB MAC     | OS 11.0.1 安 | 裝方法 |
|------------------------------|----------------------------|-------------|-------------|-----|
| 000                          | 🔎 Setup                    |             |             |     |
| Data Directory               |                            |             |             |     |
| Please select a directory ur | ider which to store your c | lata.       |             |     |
| Data Directory /Library/P    | ostoreSOL /9.1/data        | 6           |             |     |
| Sala Sheeton ( [/Elona //    | ingrender star and         | <u> </u>    |             |     |
|                              |                            |             |             |     |
|                              |                            |             |             |     |
|                              |                            |             |             |     |
|                              |                            |             |             |     |
|                              |                            |             |             |     |
|                              |                            |             |             |     |
|                              |                            |             |             |     |
|                              |                            |             |             |     |
|                              |                            |             |             |     |
| BitRock Installer            | _                          |             |             |     |
|                              | <                          | Back Next > | Cancel      |     |
|                              |                            |             |             |     |

### 6.2 Password : 9209 \ port : 5432

| Password                      |                                    | 14                              |
|-------------------------------|------------------------------------|---------------------------------|
| lease provide a p             | assword for the database super     | ruser (postgres). A locked Unix |
| iser account (pos<br>Password | tgres) will be created if not pres | sent.                           |
| letype password               | ••••                               |                                 |
|                               |                                    |                                 |
|                               |                                    |                                 |
|                               |                                    |                                 |
|                               |                                    |                                 |
|                               |                                    |                                 |
|                               |                                    |                                 |
|                               |                                    |                                 |

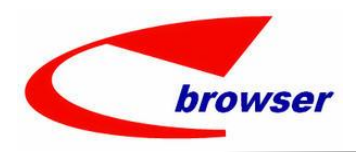

Innovators in Software as a Service

| Port                                     |                      |
|------------------------------------------|----------------------|
| Please select the port number the server | should listen on.    |
| Port 5432                                |                      |
|                                          |                      |
|                                          |                      |
|                                          |                      |
|                                          |                      |
| itRock Installer                         |                      |
|                                          | < Back Next > Cancel |

#### EPB MAC OS 11.0.1 安裝方法

註 1: 灌好後,若開啟 postgreSQL 有問題,到使用者裡把 postgreSQL 的權限改為管理者

|                            | 使用者與群組       | Q 搜尋  |
|----------------------------|--------------|-------|
| 目前使用者<br>② 管理者<br>其他使用者    | PostgreSQL   | 重置密碼… |
| ● 日本<br>管理者<br>訪客使用者<br>國閉 |              |       |
|                            |              |       |
| ▲ 登入選項<br>+ -              | 2 允許使用者管理此電腦 |       |
|                            | Adv 100 104  |       |

註 2: 若灌 postgreSQL 時出現下面 error · 請把舊的 postgreSQL user 刪掉 · 再重新安裝一次

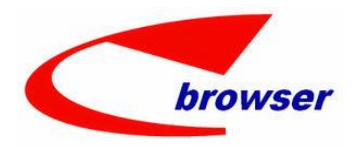

Innovators in Software as a Service

|                        | EPB MAC OS 11.0.1 安裝方法                                                                                                    |
|------------------------|----------------------------------------------------------------------------------------------------|
| Installing             |                                                                                                    |
| Please 🔴 🔿 🔿           |                                                                                                    |
| nitialis               | Problem running post-install step.<br>Installation may not complete correctly<br>The database cluster initialisation failed. |
|                        |                                                                                                    |
| Wware InstallBuilder – | Cancel < Back Next >                                                                                                    |

- 7 · 執行 INIT.command:點二下 /Library/EPBrowser/MODEL/Data/Script/INIT.command
- 8 · Add Home :
  - 8.1 執行程式:點二下 /Library/EPBrowser/Tools/Home\_Config2\_11.command

註:若點 Home\_Config2\_11.command 出現沒有安裝 java 的訊息,先安裝 java

8(/Library/EPBrowser/Software/ModifiedJava8Install.pkg) · 再執行 Home\_Config2\_11.command 8.2 建立替身:

/Library/EPBrowser/@HOMENAME@/Trans\_Patch2\_11.command

/Library/EPBrowser/@HOMENAME@/Shell/Shell\_Mac2\_11.command

9 · 執行 Transh 程式: (此畫面要一直開著,不能關掉)

點二下 Trans\_Patch2\_11 捷徑:/Library/EPBrowser/@HOMENAME@/Trans\_Patch2\_11.command 10. 等 Patch 跑完後,打開 EPB:

點二下 Shell\_Mac2\_11 捷徑:/Library/EPBrowser/@HOMENAME@/Shell/Shell\_Mac2\_11.command

#### 二、全新的 MAC OS 11.0.1

全新的 MAC · 下載安裝程式後就可以直接開始安裝

1.下載安裝程式:http://119.75.5.132/AutoPatch/SETUP/INSTALL899\_MAC10.15-UP.zip

下載解壓縮後,把 EPBrowser 目錄 copy 到 /Library 下

- 2 · 安裝 Postgresql:/Library/EPBrowser/Software/postgresql-12.4-1-osx.dmg
  - 2.1 postgres 的目錄要把 12 改為 9.1

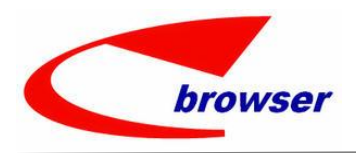

Innovators in Software as a Service

| Installation Directory                                                                  | 14.<br>14.                                                          |    |
|-----------------------------------------------------------------------------------------|---------------------------------------------------------------------|----|
| Please specify the directory when                                                       | re PostgreSQL will be installed.                                    |    |
| Installation Directory /Library/P                                                       | PostgreSQL <mark>/9.1</mark>                                        |    |
|                                                                                         |                                                                     |    |
|                                                                                         |                                                                     |    |
|                                                                                         |                                                                     |    |
|                                                                                         |                                                                     |    |
|                                                                                         |                                                                     |    |
|                                                                                         |                                                                     |    |
|                                                                                         |                                                                     |    |
| tPock Installer                                                                         |                                                                     |    |
| CROCK Installer                                                                         | < Back Next > Canc                                                  | el |
|                                                                                         |                                                                     | _  |
|                                                                                         |                                                                     |    |
| 0.0                                                                                     | 🔎 Setup                                                             |    |
| Data Directory                                                                          | 🕪 Setup                                                             | 2  |
| Data Directory                                                                          | 🗭 Setup                                                             | Ş  |
| Data Directory<br>Please select a directory under w                                     | New Setup                                                           | 5  |
| Data Directory Please select a directory under w Data Directory /Library/Postgre        | Estup     Setup     Aich to store your data.     SQL/9.1/data     C |    |
| Data Directory<br>Please select a directory under w<br>Data Directory /Library/Postgre  | Nich to store your data.                                            |    |
| Data Directory Please select a directory under w Data Directory /Library/Postgre        | ▶ Setup thich to store your data. SQL/9.1/data                      |    |
| Data Directory Please select a directory under w Data Directory //Library/Postgre       | ▶ Setup thich to store your data. SQL/9.1/data                      | 2  |
| Data Directory<br>Please select a directory under w<br>Data Directory /Library/Postgre  | ▶ Setup thich to store your data. SQL/9.1/data                      |    |
| Data Directory Please select a directory under w Data Directory //Library/Postgre       | Setup thich to store your data. SQL/9.1/data                        |    |
| Data Directory Please select a directory under w Data Directory /Library/Postgre        | ▶ Setup<br>hich to store your data.<br>SQL/9.1/data                 |    |
| Data Directory Please select a directory under w Data Directory //Library/Postgre       | ✓ Setup which to store your data. SQL/9.1/data                      |    |
| Data Directory<br>Please select a directory under w<br>Data Directory //Library/Postgre | Setup thich to store your data. SQL/9.1/data                        |    |

#### EPB MAC OS 11.0.1 安裝方法

2.2 Password : 9209 \ port : 5432

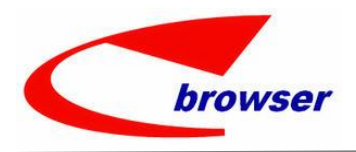

Innovators in Software as a Service

| 00                                                                                | 💺 Setup                                                                                      |
|-----------------------------------------------------------------------------------|----------------------------------------------------------------------------------------------|
| Password                                                                          | 1ª                                                                                           |
| Please provide a passwo<br>user account (postgres)<br>Password<br>Retype password | ord for the database superuser (postgres). A locked Unix<br>will be created if not present.  |
|                                                                                   |                                                                                              |
| Rock Installer                                                                    | < Back Next > Cancel                                                                         |
| tRock Installer                                                                   | Sack Next > Cancel                                                                           |
| Port<br>Please select the port nu<br>Port 5432                                    | < Back Next > Cancel           Image: Cancel           Image: Cancel           Image: Cancel |
| Port<br>Please select the port nu<br>Port 5432                                    | < Back Next > Cancel                                                                         |

#### EPB MAC OS 11.0.1 安裝方法

註 1: 灌好後, 若開啟 postgreSQL 有問題, 到使用者裡把 postgreSQL 的權限改為管理者

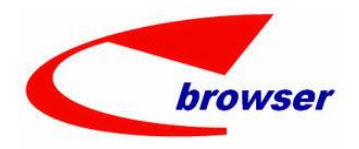

Innovators in Software as a Service

| •• <> ==                | 使用者與群組       | Q 搜尋  |
|-------------------------|--------------|-------|
| 目前使用者<br>② 管理者<br>其他使用者 | PostgreSQL   | 重置密碼… |
| ▲ 管理者<br>訪客使用者<br>圖閉    |              |       |
| 1 登入選項                  | ☑ 允許使用者管理此電腦 |       |
| + -                     |              |       |

註 2: 若灌 postgreSQL 時出現下面 error · 請把舊的 postgreSQL user 刪掉 · 再重新安裝一次

EPB MAC OS 11.0.1 安裝方法

| Installing           |                                                                                                    |   |
|----------------------|----------------------------------------------------------------------------------------------------|---|
| nitialis             | Problem running post-install step.<br>Installation may not complete correctly<br>The database cluster initialisation failed. | _ |
| Vware InstallBuilder |                                                                                                    |   |
|                      | Cancel < Back Next                                                                                                    | > |

- 3 · 執行 INIT.command:點二下 /Library/EPBrowser/MODEL/Data/Script/INIT.command
- $4 \cdot \text{Add Home}$  :
  - 4.1 執行程式:點二下 /Library/EPBrowser/Tools/Home\_Config2\_11.command
  - 註:若點 Home\_Config2\_11.command 出現沒有安裝 java 的訊息,先安裝 java
  - 8(/Library/EPBrowser/Software/ModifiedJava8Install.pkg), 再執行 Home\_Config2\_11.command
  - 4.2 建立替身:

/Library/EPBrowser/@HOMENAME@/Trans\_Patch2\_11.command

/Library/EPBrowser/@HOMENAME@/Shell/Shell\_Mac2\_11.command

5 · 執行 Transh 程式: (此畫面要一直開著,不能關掉)

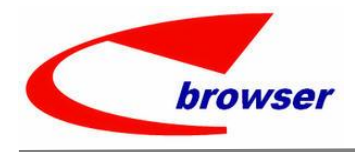

Innovators in Software as a Service

#### EPB MAC OS 11.0.1 安裝方法

點二下 Trans\_Patch2\_11 捷徑:/Library/EPBrowser/@HOMENAME@/Trans\_Patch2\_11.command 6 · 等 Patch 跑完後 · 打開 EPB:

點二下 Shell\_Mac2\_11 捷徑:/Library/EPBrowser/@HOMENAME@/Shell/Shell\_Mac2\_11.command

#### 三、備註

1. 若出現因為權限問題無法執行程式之類的訊息,請進入工具程式->終端機->執行以下指令 sudo chmod -R 777 /Library/EPBrowser/

2 · 開啟 postgreSQL 方法

PostgreSQL 在 11.0.1 是開啟 safari · 不是開啟 app

若開了一次 pgAdmin4 (上方工具列會出現大象) · 關掉後要再開 pgAdmin4 的話 · 點上方工具列的大象 · 點 New pgAdmin4 window · 就可以再開啟了 ·

| 1      | 🕸 🛓 🗱 🖞 🛄 🖥 🕅 🖓 🙀                       | 2° 6 |
|--------|-----------------------------------------|------|
|        | New pgAdmin 4 window<br>Copy server URL | com  |
| cd]    | Configure<br>View log                   | _    |
| Mobile | Shut down server                        | pgAd |